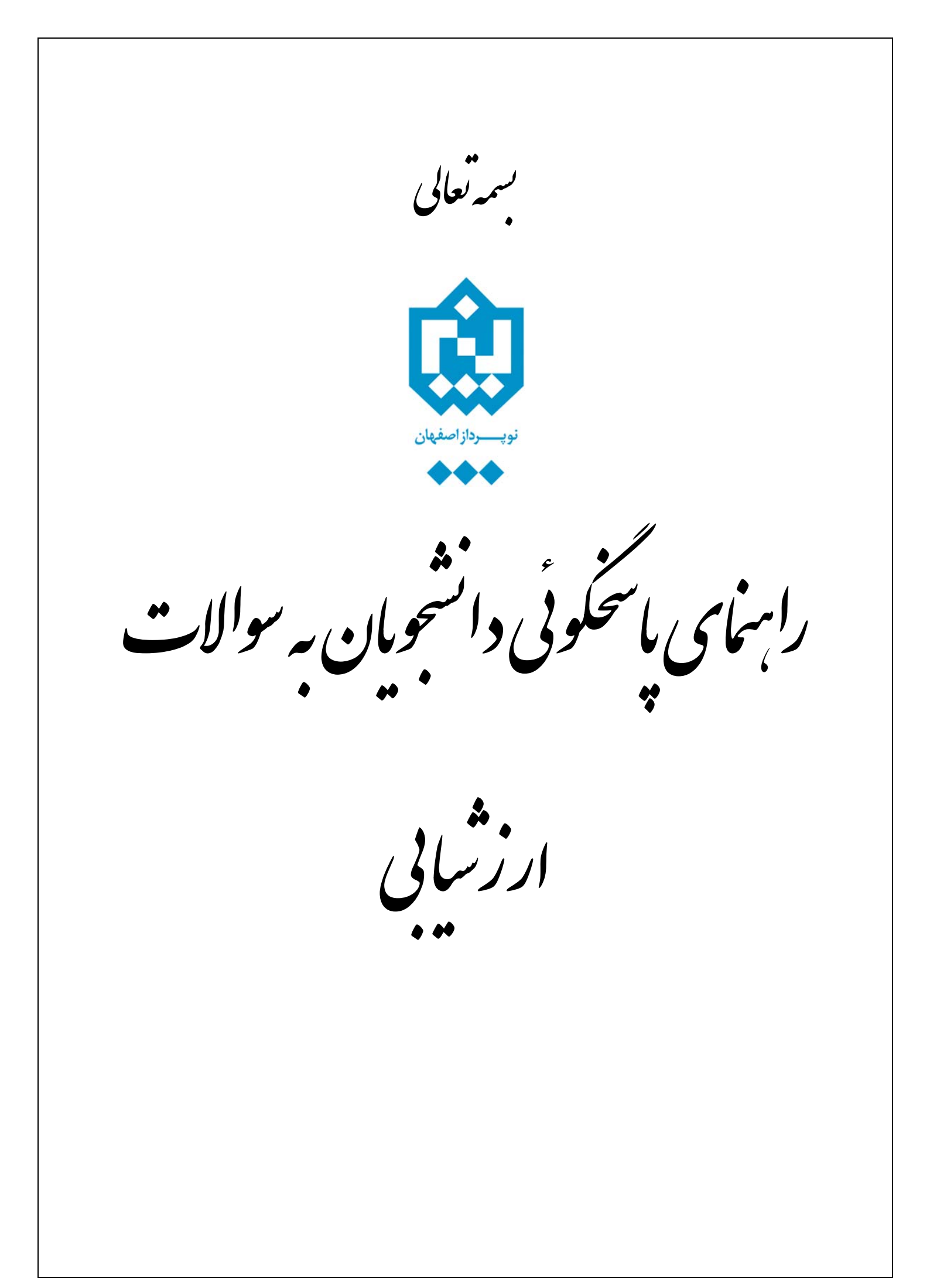

لازم است دانشجو پس از ورود به سیستم گلستان مراحل زیر را طی نماید:

- ۱. انتخاب پردازش شراره ۱۳۸۶۰، با عنوان
   ۳ آموزش مالی و اداری ثبت نام ارزشیابی و ثبت آراء سیستم
   ۱۳ ارزشیابی و ثبت آرا و ثبت آراء سیستم
   ۱۳ دانشگاه
   ۱۰ ارزشیابی و ثبت آرا → استاد
   ۱۰ ارزشیابی و ثبت آرا → استاد
  - ۲. پس از انتخاب پردازش مورد نظر لیست دروسی از دانشجو که برای ارزشیابی تعیین شده اند به صورت
     خودکار نمایش داده می شود. جهت پاسخ به سوالات ارزشیابی مربوط به هر درس باید تحت ستون وضعیت
     روی عبارت انتخاب کلیک شود. مراحل کار در شکل زیر نمایش داده شده است:

| 🗙 منوی کاربر 🛛 🗙 ارزشیابی                             |
|-------------------------------------------------------|
| 🧕 ارزشیابی                                            |
| باره دانشجو                                           |
| <b>م ارزشیابی</b> ۳۸۹۱ کا نیمسال اول سال تحصیلی ۹۰–۸۹ |
|                                                       |

## دانشجوی گرامی:

- برای انجام ارزشیابی هر درس بر روی گزینه "انتخاب" در ستون "وضعیت" کلیک نمایید.

- با توجه به محرمانه بودن اطلاعات پرسشنامه های ارزشیابی و عدم ثبت اطلاعات شما در هنگام انجام ارزشیابی، امکان بازیافت پرسشنامه تکمیل شده توسط شما در سیستم وجود ندارد. لذا در هنگام تکمیل پرسشنامه ارزشیابی خود دقت نمایید زیرا امکان بازیابی و اصلاح نظرات پس از ثبت وجود نخواهد داشت.

|           | استاد |        | درس              |              |       |                |      |
|-----------|-------|--------|------------------|--------------|-------|----------------|------|
| دوع والحد | نام   | شماره  | نام              | شماره و گروه | وصغيت |                | رديف |
| تثورى     |       | 540++9 | الكترونيك صنعتى  | 11-41-+79-+1 |       | <u>انتخاب/</u> | 1    |
| عملى      |       | ۳۷۵۰۲۲ | آزالکترونیک ۳    | 11-41-+84-+1 |       | انتخاب         | ۲    |
| عملى      |       | ۳۷۵۰۰۱ | آزتكنيك پالس     | 11-61-+61-+1 |       | انتخاب         | ٣    |
| تثورى     |       | 54944  | مدارهای مخابراتی | 11-61-+68-+1 |       | انتخاب         | ۴    |
| تثورى     |       | 210+10 | كنترل صنعتى      | 11-41-+88-+1 | 1     | <u>انتخاب</u>  | ۵    |
|           |       |        |                  |              | /     |                |      |

روی این عبارت کلیک شود

۳. پس از کلیک نمودن روی گزینه انتخاب سوالات تستی درس مربوطه نمایش داده می شود. برای اعلام نظر کافی است روی آیکون <sup>(۱</sup>) کلیک شود. پس از پاسخ به تمامی سوالات تستی و تشریحی درس مورد نظر گزینه است تعلیم انتخاب شود.
۶ و مود نظر کافی است روی آیکون (۱) کلیک شود. پس از پاسخ به تمامی سوالات تستی و تشریحی درس مورد نظر تورد نظر کافی است روی آیکون (۱) کلیک شود. پس از پاسخ به تمامی سوالات تستی و تشریحی درس مورد نظر تورد نظر کافی است روی آیکون (۱) کلیک شود. پس از پاسخ به تمامی سوالات تستی و تشریحی درس مورد نظر تورد نظر کوفی است روی آیکون (۱) کلیک شود. پس از پاسخ به تمامی سوالات تستی و تشریحی درس مورد نظر تورد نظر کافی است روی آیکون (۱) کلیک شود. پس از پاسخ به تمامی سوالات تستی و تشریحی درس مورد نظر تورد نظر کوفی است روی آیکون (۱) کلیک شود. پس از پاسخ به تمامی سوالات تستی و تشریحی درس مورد نظر تورد نظر کافی است روی آیکون (۱) کلیک شود. پس از پاسخ به تمامی سوالات تستی و تشریحی درس مورد نظر تورد نظر کوفی است روی آیکونی (۱) کلیک شود. پس از پاسخ به تمامی سوالات تستی و تشریحی درس مورد نظر تورد نظر کلیک شود. ای تعلیم کان کلیک تورد کان تعلیم در پاسخ ها وجود نخواهد داشت. مراحل کار در شکل زیر نمایش داده شده است.

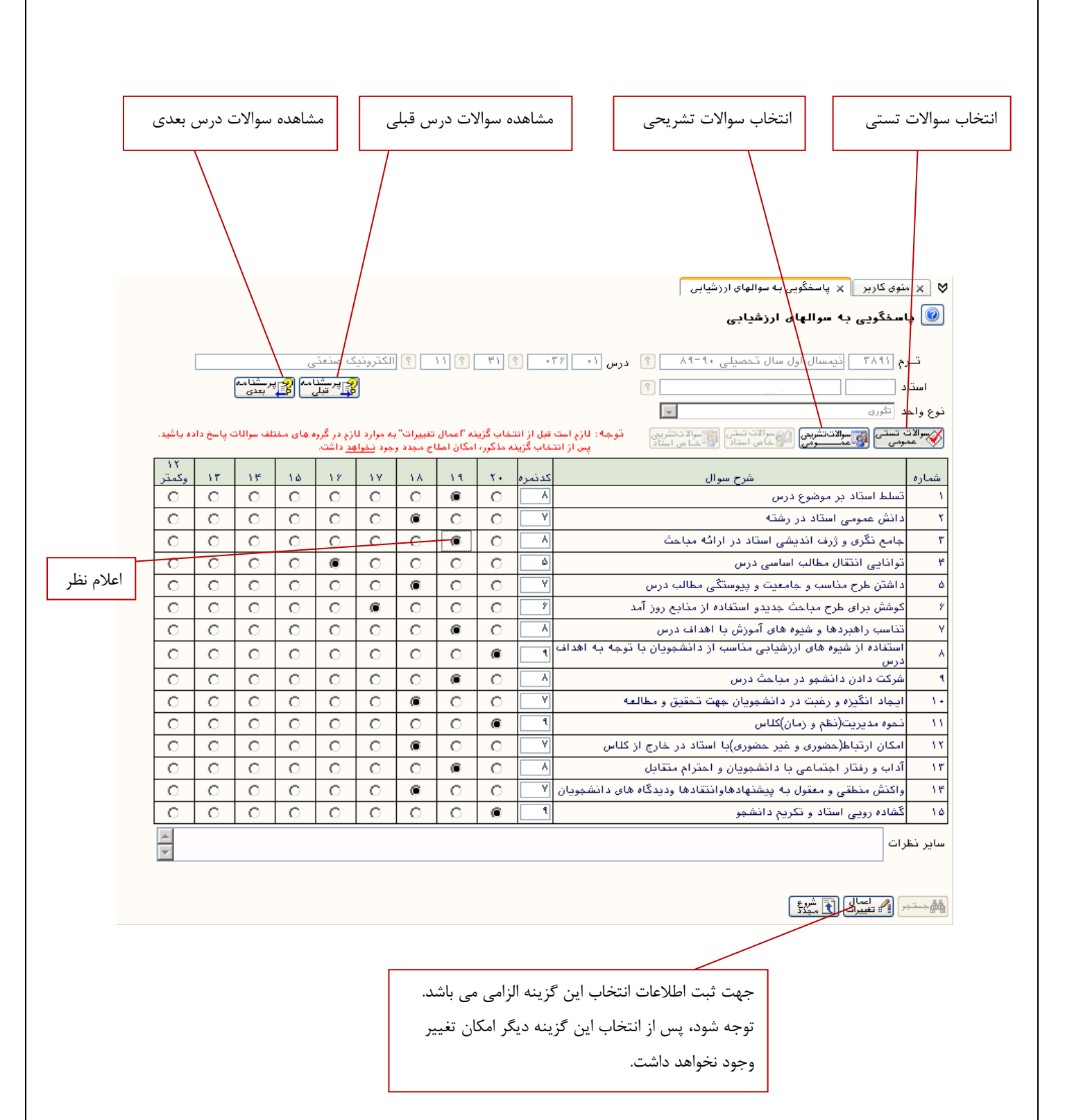

توجه شود اگر قبل از اعلام نظر خود به صورت تشریحی گزینه اعمال تغییرات انتخاب شود فقط پاسخ به سوالات تستی ثبت شده و دیگر امکان وارد کردن پاسخ تشریحی نخواهد بود.

برای اعلام نظر به صورت تشریحی، پس از انتخاب گزینه **سوالات تشریحی عمومی** صفحه ای به شکل زیر نمایش داده می شود:

| <image/> <form></form>                                                                                                    |                                                                                                    |
|----------------------------------------------------------------------------------------------------|----------------------------------------------------------------------------------------------------|
| <form><form></form></form>                                                                                                    | ▼ منوی کاربر × پاسخگویی به سوالهای ارزشیابی                                                                                     |
| <form></form>                                                                                                    | 🎯 پاسخگویی به سوالهای ارزشیابی                                                                                                  |
| مراد مذرع مرود من مرود من           | ترم ۲۸۱۱ فیمسال اول سال تحصیلی ۲۰۱۰۸ ؟ درس ۲۱ ۲۳۰ ؟ ۲۱ ؟ ۲۱ ؟ الکترونیک صنعتی<br>استاد                                          |
| <complex-block></complex-block>                                                                                                    | هرگونه نظر دیگری پیرامون استاد خود دارید لطفا درج نمایید                                                                        |
| <image/>                                                                                                    |                                                                                                    |
| <image/> بالاندان         بالاندان         بالاندان      بالاندان         بالاندان       بالاندان         بالاندان       بالاندان         بالاندان       بالاندان         بالاندان       بالاندان         بالاندان       بالاندان         بالاندان       بالاندان         بالاندان       بالاندان         بالاندان       بالاندان         بالاندان       بالاندان         بالاندان       بالاندان         بالاندان       بالاندان        بالاندان      بالاندان                                                                                                    | سایر نظرات                                                                                                    |
| <complex-block>         بال المار المار المال المار المار المار المار المار المار المار المار المار المار المار المار المار المار المار المار المال المار المار المار المار المار المار المار المار المار المار المار المار المار المار المالمالمالمالمالمالممالممالممالممالمما</complex-block>       |                                                                                                    |
| <image/> <complex-block><complex-block></complex-block></complex-block>                                                                                                    | جهت اعلام نظر به صورت تشریحی می توان از                                                                                         |
| <ul> <li>بساز پاسخ به سوالات درس مربوطه و انتخاب گزینه آستانی پیجره ای همانند شکل زیر نمایش داد می شود که این پنجره حاوی پیغامی است که اعلام می کند پاسخ های شما نبت گردید، برای پاسخ گوی به سوالات درس بعدی گزینه (مرکثی) این با می شود که این پنجره می مود پایتک این این با می شود که این پنجره می مود پارید این این با می شود که برستامه بعدی بر روی گزینه (مرکثی این این با می شود که برستامه بعدی بر روی گزینه (مرکثی این این با می مود با این با می مود با این با می مود با این با می مود با این با می مود با این با می مود با این با می مود با این با می مود با این با می ما مومع اینکه درس دیگری برای ارزشیایی داده می شود. با این با می مود با این با می می مود با این با می مود با این با می می مود با این با می می مود با این با می می مود با این با می مود با این با می می مود با این با می می مود با این با می می مود با این با می می مود با این با می می مود با این با می می مود با این با می می مود با این با می می مود با این با می مود با این با می مود با این با می مود با این با می مود با این با می مود با این با می مود با این با می مود با این با می مود با این با می مود با این با می می مود با این با می مود با این با می مود با این با می مود با این با می مود با این با می مود با این با می مود با این با می مود با این با می مود با این با می مود با این با می مود با این با می مود با این با می مود با مود با این با می مود با با مود با با مود با با مود با با مود با با مود با با مود با با مود با با مود با با مود با با مود با با مود با با مود با با مود با با مود با با مود با با مود با با مود با با مود با با مود با با مود با با مود با با مود با با مود با با مود با مود با با مود با مود با مود با با مود با با مود با مود با مود با مود با مود با مود با مود با مود با مود با مود با مود با با مود با با مود با مود با با مود با مود با مود با با مود با با مود با با مود با با تود با مود با با تود با مود با با تود با مود با با تود با مود با با تود با مود با با تود با مود با با تود با مود با با تود با با مود با با تود با مود با با تود با مود با با تود با با مود با با تود با با تود با مود با با تود با مود با با تود با مود با با تود با مود با با تود با مود با با م</li></ul> | كادر ساير نظرات استفاده نمود.                                                                                                   |
| <ul> <li>بی س از پاسخ به سوالات درس مربوطه و انتخاب گزینه ایسیالی پنجره ای همانند شکل زیر نمایش داد، می شود که این پنجره حاوی پیغامی است که اعلام می کند پاسخ های شما ثبت گردید، برای پاسخ گوئی به سوالات درس بعدی گزینه (یر کلیا)</li> <li>به منواند مدن بعدی بر روی گزینه زیر کلیالی (وی این گزینه کلیک شو. روی این گزینه کلیک شو. روی این گزینه کلیک شو. روی این گزینه کلیک شو. روی این گزینه کلیک شو. روی این گزینه کلیک شو. روی بینویسیالی ایسیالی ایسیالی (وی این گزینه کلیک شو. روی این گزینه کلیک شو. روی این گزینه کلیک شو. روی بینویسیالی (وی این گزینه کلیک شو. روی این گزینه کلیک شو. روی این گزینه کلیک ای ای ای ای ای ای ای ای گزینه کلیک آی ای ای ای ای ای ای گزینه کلیک آی ای ای ای کر ای ای گزینه کلیک آی ای ای ای کر ای ای کر ای ای گزینه کلیک آی ای کر ای ای کر ای کر ای کر ای کر ای کلیک آی کلیک کلیک ای کرینه کلیک ای کرینه کلیک کلیک کلیک کلیک کلیک کلیک کلیک کلی</li></ul>                                                                                                    |                                                                                                    |
| می شود که این پنجره حلوی پیغامی است که اعلام می کند پاسخ های شما ثبت گردید، برای پاسخ گوئی<br>به سوالات درس بعدی گزینه (سیکی سیک سیک<br>ثبت مساهده پرسشنامه مربوط به درس بعدی<br>نبت پاسخ های شما با موققیت صورت پذیرفت<br>نبت<br>نبی<br>نبی از پاسخ گوئی به سوالات ارزشیابی کلیه دروس پیغامی با موضوع اینکه درس دیگری برای ارزشیابی<br>برای شار گست نمود<br>نبا انتخاب گزینه (سیک سیک سیک سیک سیک سیک مربول به مربول به درس بعدی<br>می توان به صفحه اول<br>نری این گزینه کلیک                                                                                                    | ۴. پس از پاسخ به سوالات درس مربوطه و انتخاب گزینه 🎦 تغیرانی پنجره ای همانند شکل زیر نمایش داده                                  |
| به سوالات درس بعدی گزینه ایکینه ایکنه ایکینه ایکینه ایکینه ایکینه ایکینه ایکینه ایکینه ایکینه ایکینه ایکنه درس ایکینه ایکینه ایکینه ایکینه ایکینه ایکنه درس ایکینه ایکنه درس ایکینه ایکنه ایکنه ا<br>ایکنه ایکنه ایکنه ایکنه ایکنه ایکنه ایکنه ایکنه ایکنه ایکنه ایکنه ایکنه ایکنه ایکنه ایکنه ایکنه ایکنه ایکنه ایکنه ایکنه ایکنه ایکنه ایکنه ایکنه ایکنه ایکنه ایکنه ایکنه ایکنه ایکنه ایکنه ایکنه ایکنه ایکنه ایکنه ایکنه ایکنه ایکنه ایکن      | می شود که این پنجره حاوی پیغامی است که اعلام می کند پاسخ های شما ثبت گردید، برای پاسخ گوئی                                      |
| <ul> <li>بی می می می می می می می می می می می می می</li></ul>                                                                                                    | به سوالات درس بعدی گزینه 😰 بینام انتخاب شود.                                                                                    |
| انتثابی برسشنامه بونتی مورت پذیرنت.<br>بنی نیت پاسخ های شما با مونتیت مورت پذیرنت بر<br>بهیت پاسخ به پرسشنامه بعدی بر روی گزینه زیر کلیک<br>دی.<br>بی از پاسخ گوئی به سوالات ارزشیابی کلیه دروس پیغامی با موضوع اینکه درس دیگری برای ارزشیابی<br>وجود ندارد در پایین صفحه نمایش داده می شود. با انتخاب گزینه (بایک) می توان به صفحه اول<br>باز گشت نمود.                                                                                                    |                                                                                                    |
| م بنی این این این این این این این این این ا                                                                                                    | اذتخاب درسشنامه                                                                                                    |
| ۸. پس از پاسخ گوئی به سوالات ارزشیابی کلیه دروس پیغامی با موضوع اینکه درس دیگری برای ارزشیابی وجود ندارد در پایین صفحه نمایش داده می شود. با انتخاب گزینه سیان سی می توان به صفحه اول بری بازگشت نمود.                                                                                                    | شبت پاسخ های شما با موفقیت صورت پذیرفت.<br>جهت پاسخ به پرسشنامه بعدی بر روی گزینه زیر کلیک<br>نمایید.<br>وی این گزینه کلیک شود. |
| ۵. پس از پاسخ گوئی به سوالات ارزشیابی کلیه دروس پیغامی با موضوع اینکه درس دیگری برای ارزشیابی وجود ندارد در پایین صفحه نمایش داده می شود. با انتخاب گزینه سیگی سی توان به صفحه اول بازگشت نمود.                                                                                                    |                                                                                                    |
| وجود ندارد در پایین صفحه نمایش داده می شود. با انتخاب گزینه بیشت می توان به صفحه اول<br>بازگشت نمود.<br>۱ عا ۱ کتا ۱ درسی که انبام ارزشایی آن ترسد شا امکان پذیر باشه، رمود ندارد.<br>۱ عا ۱ کتا ۱ درسی که انبام ارزشایی آن ترسد شا امکان پذیر باشه، رمود ندارد.                                                                                                    | <b>۵</b> . پس از پاسخ گوئی به سوالات ارزشیابی کلیه دروس پی <b>غ</b> امی با موضوع اینکه درس دیگری برای ارزشیابی                  |
| بازگشت نمود.<br>بازگشت نمود.<br>ایس این این این این این این گزینه کلیک                                                                                                    | وجود ندارد در پایین صفحه نمایش داده می شود. با انتخاب گزینه 🎑 اِنگشتاً می توان به صفحه اول                                      |
| . ر ر ر ر<br>المحتم المسالي الم شيئي الم شيئي الم شيئي الم شيئي الم شيئي الم شيئي الم شيئي الم شيئي الم شيئي الم شيئي الم شيئي<br>المحتم الم الم الم الم الم الم الم الم الم ال                                                                                                    | بازگشت نمود.                                                                                                    |
| ا خطا کد ۱۱ : درسی که انجام ارزشیابی آن توسط شما امکان پذیر باشد، وجود ندارد.<br>برای بازگشت به صفحه اول روی این گزینه کلیک                                                                                                    |                                                                                                    |
| برای بازگشت به صفحه اول روی این گزینه کلیک                                                                                                    | ۱ خطا کد ۱۱ : درسی که انجام ارزشیابی آن توسط شما امکان پذیر باشد، وجود ندارد .                                                  |
| شود.                                                                                                    | برای بازگشت به صفحه اول روی این گزینه کلیک<br>شود.                                                                              |

۶. پس از بازگشت به صفحه اول لیست دروس ارزشیابی شده نمایش داده می شود. توجه شود که در ستون وضعیت برای هر درس عبارت کامل شده درج شده باشد. با انتخاب گزینه رایگشتا می توان به صفحه اول سیستم بازگشت نمود. شکل زیر گویای این مطلب است:

| 🗙 ارزشيابی | 🗙 منوی کاربر | $\otimes$ |
|------------|--------------|-----------|

## 🞯 ارزشیابی

شماره دانشجو ترم ارزشیابی ۳۸۹۱ ؟ آنیمسال اول سال تحصیلی ۹۰–۸۹

## دانشجوی گرامی:

- برای انجام ارزشیابی هر درس بر روی گزینه "انتخاب" در ستون "وضعیت" کلیک نمایید.

- باً توجه به محرمانه بودن اطلاعات پرسشنامه های ارزشیابی و عدم ثبت اطلاعات شما در هنگام انجام ارزشیابی، امکان بازیافت پرسشنامه تکمیل شده توسط شما در سیستم وجود ندارد. لذا در هنگام تکمیل پرسشنامه ارزشیابی خود دقت نمایید زیرا امکان بازیابی و اصلاح نظرات پس از ثبت وجود نخواهد داشت.

|          | استاد     |     | درس              |              |            |      |
|----------|-----------|-----|------------------|--------------|------------|------|
| دوع واحد | شماره نام |     | نام              | شماره و گروه | وصغيت      | رديم |
| تثورى    | ۳۷۵       | + 9 | الكترونيك صنعتى  | 11-41-478-+1 | ئامل شدہ 🧹 | 7 2  |
| عملى     | ۳۷۵       | ۲۲  | آزالکترونیک ۳    | 11-41-+84-+1 | ئامل شدہ   | ۲ 2  |
| عملى     | ۳۷۵       | + 1 | آزتكنيك پالس     | 11-41-+41-+1 | ئامل شدہ   | s r  |
| تثورى    | ۳۷۵       | ٠٩  | مدارهای مخابراتی | 11-41-048-01 | ئامل شدہ   | S ₩  |
| تثورى    | ۳۷۵۰      | ۱۵  | كنترل صنعتى      | 11-41- 48-+1 | ئامل شدہ   | ۵ ۵  |
|          |           |     |                  |              |            |      |

پس از پاسخ گوئی به سوالات ارزشیابی هر درس عبارت انتخاب به کامل شده تبدیل می گردد.